#### Ogólnie informacje o Agrinavia Mobile 2.0

Agrinavia MOBILE to aplikacja, którą można pobrać z Google Play na urządzenia z systemem Android lub AppStore na urządzenia z systemem iOS. Aplikację można pobrać na smartfon lub tablet, a aby móc z niej korzystać, wymagany jest dostęp do Internetu.

Agrinavia MOBILE może być używany do rejestracji zabiegów w polu oraz lub rejestracji obserwacji.

#### Możliwość dostępu do MOBILE z komputera

Dostęp do Agrinavia Mobile można również uzyskać z komputera PC i można go otworzyć w przeglądarce internetowej za pomocą tego linku: <u>http://mobile.agrinavia.pl/</u> Logujesz się za pomocą zwykłego loginu i hasła użytkownika.

Ta instrukcja przeprowadzi Cię przez podstawowe opcje konfiguracji.

#### AGRINAVIA

Możesz wybrać różne widoki wyświetlanych pól, możesz je zmienić, klikając nagłówek.

Możliwe jest przeglądanie informacji o polach i uprawach na różne sposoby. Służy do tego pasek filtrów gdzie można wybrać filtrowanie według:

- typów zabiegów
- statusu zabiegu
- roku zbiorów
- pola

 w filtrze można także dopasować swoje potrzeby filtrowania czyli wyświetlić pola wg upraw/odmian/

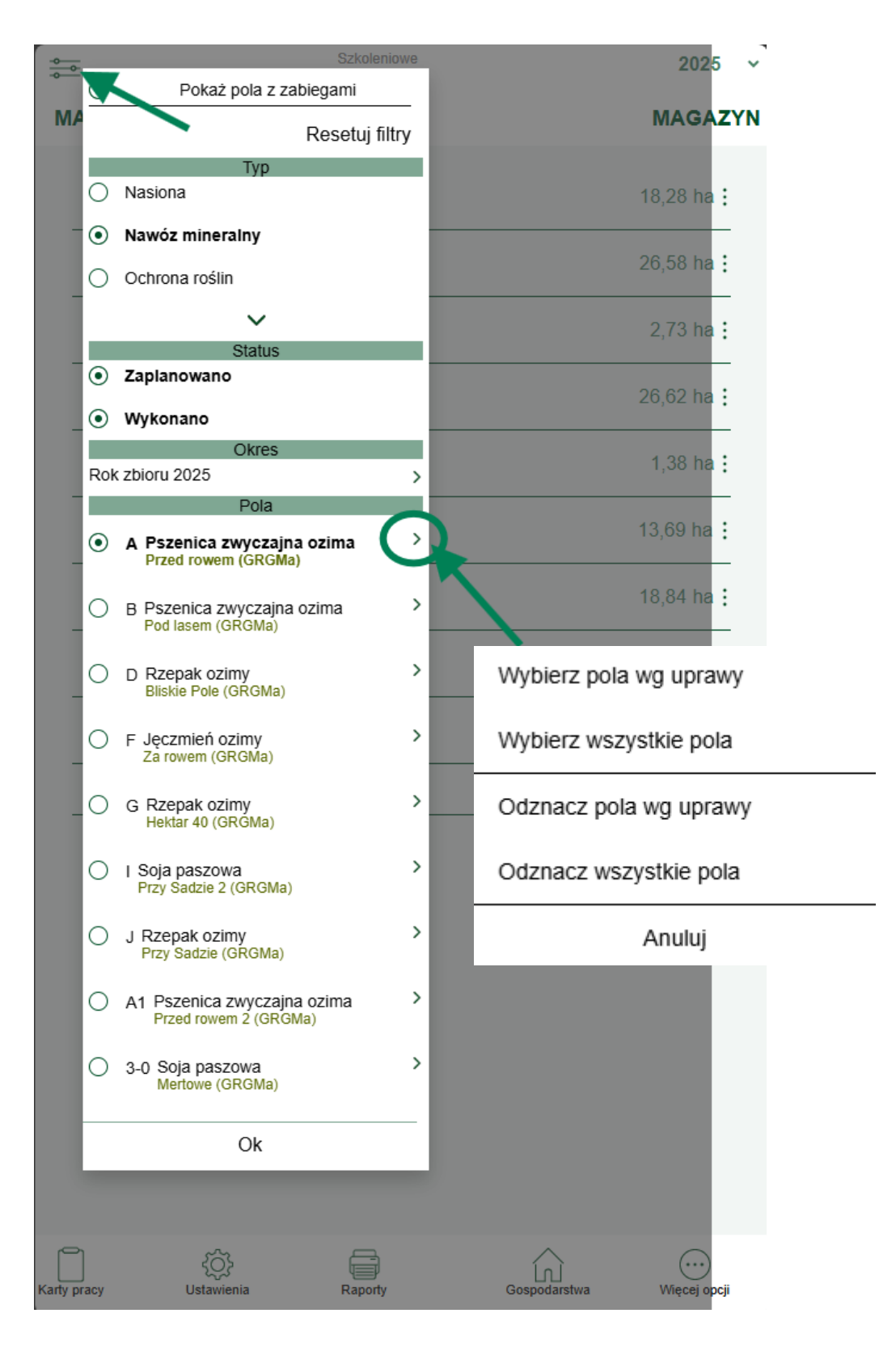

Punktem wyjścia jest otwarcie aplikacji w oknie, które zawiera przegląd poszczególnych pól na poziomie kodu pola.

Jeśli chcesz uzyskać szybki przegląd poszczególnych pól, możesz wybrać opcję **UPRAWA lub UPRAWA/ODMIANA**, które pokażą całkowitą powierzchnię na uprawę lub odmianę

Jeśli zdefiniowałeś klastry w programie komputerowym, będą one wyświetlane po wybraniu widoku **KOMPLEKSY**.

Stuknij w nagłówek, aby przełączyć bieżący widok.

#### Górny pasek aplikacji

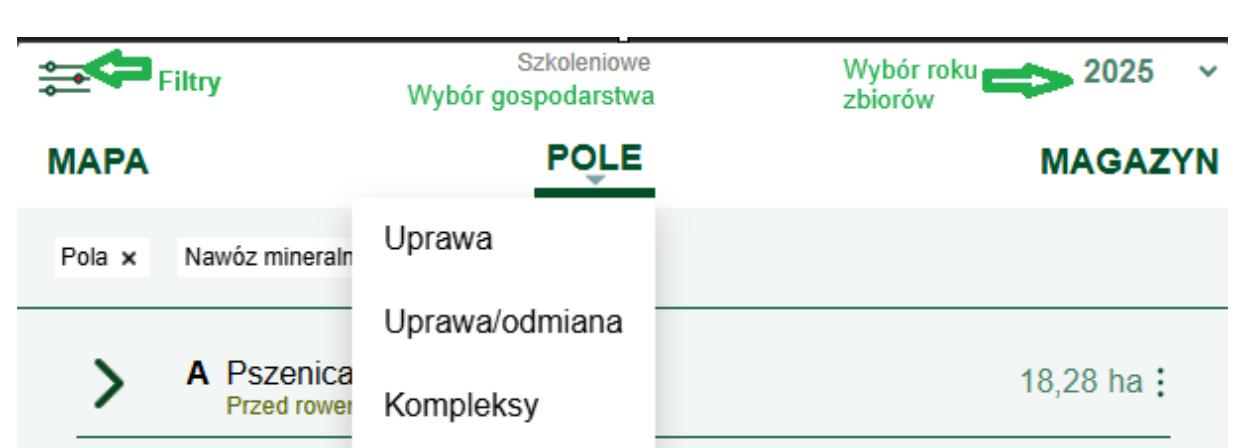

## (1) Filtra

naciśnij, aby móc powiększyć poszczególne zabiegi lub rodzaje upraw – filtry są pokazane jako małe przyciski, które są widoczne zarówno z poziomu POLA, jak i MAP. Tutaj również możesz szybko usunąć wszystkie filtry.

## (2) Gospodarstwo

Pokazuje, którą farmę otworzyłeś lub czy jest więcej niż jedna. Musisz zejść na dół,

aby wybrać farmy

## (3) Rok zbiorów

Tutaj możesz szybko wybrać rok zbiorów

#### Dolny pasek aplikacji

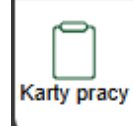

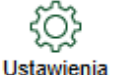

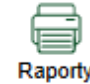

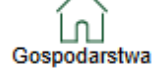

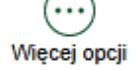

# (1) Karty pracy

Tutaj możesz szybko zobaczyć przegląd zadań roboczych, gdzie możesz szybko sortować według statusu, osoby i upraw.

## (2) Ustawienia

Tutaj masz możliwość odblokowania farmy

Na przykład, jeśli nie chcesz pokazywać swoich trwałych użytków zielonych (TUZ), możesz łatwo usunąć widok, a przegląd pozostanie z głównymi uprawami.

Pokaż tylko uprawy produktywne to kolejny dobry sposób na stworzenie przeglądu poprzez podjęcie decyzji, które uprawy powinny zostać uwzględnione w przeglądzie pola.

## Menu ustawień

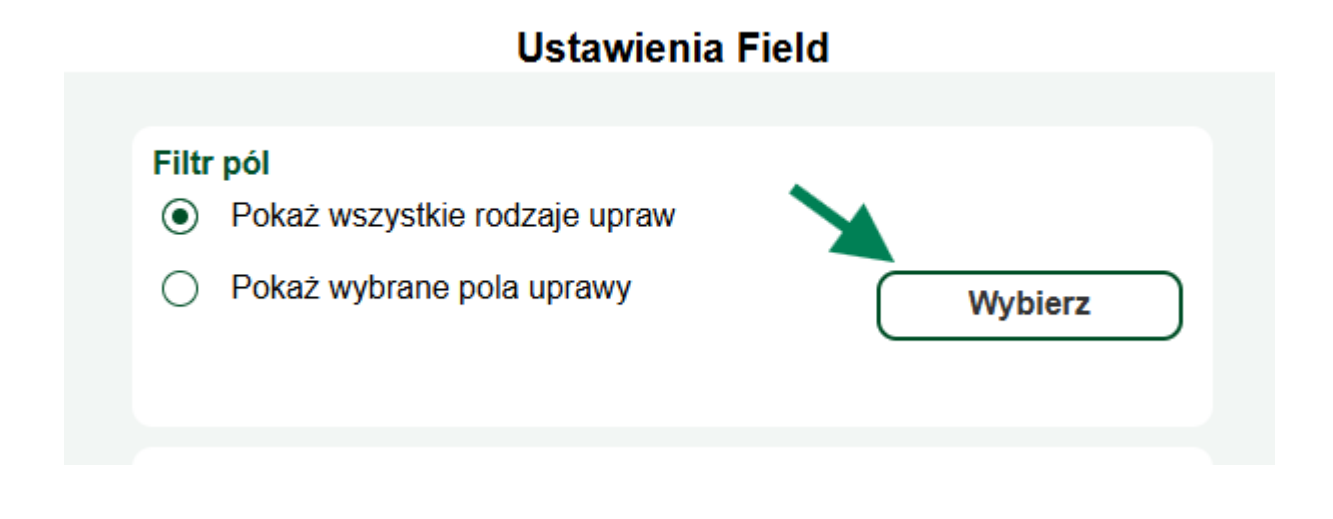

## Pokaż tylko produktywne uprawy

Wybierz, które z nich chcesz zobaczyć

# Pokaż wszystkie pola uprawy

| ۲ | Jęczmień ozimy           | 26,62 ha |
|---|--------------------------|----------|
| ۲ | Pszenica zwyczajna ozima | 55,43 ha |
| ۲ | Rzepak ozimy             | 22,95 ha |
| ۲ | Soja paszowa             | 17,65 ha |

## Więcej opcji

(6) Użytkownik – ogólne informacje o zalogowanym użytkowniku

**(7) Znajdź pole** – Otwiera kartę pola w Agrinavia Mobile, na którym fizycznie się znajdujesz, korzystając z lokalizacji telefonu.

**(8) Pomoc** – Otwiera naszą stronę internetową z instrukcjami przeznaczonymi specjalnie dla aplikacji MOBILE.

(9) Wyloguj się – Użyj tego przycisku, aby wylogować się z aplikacji.

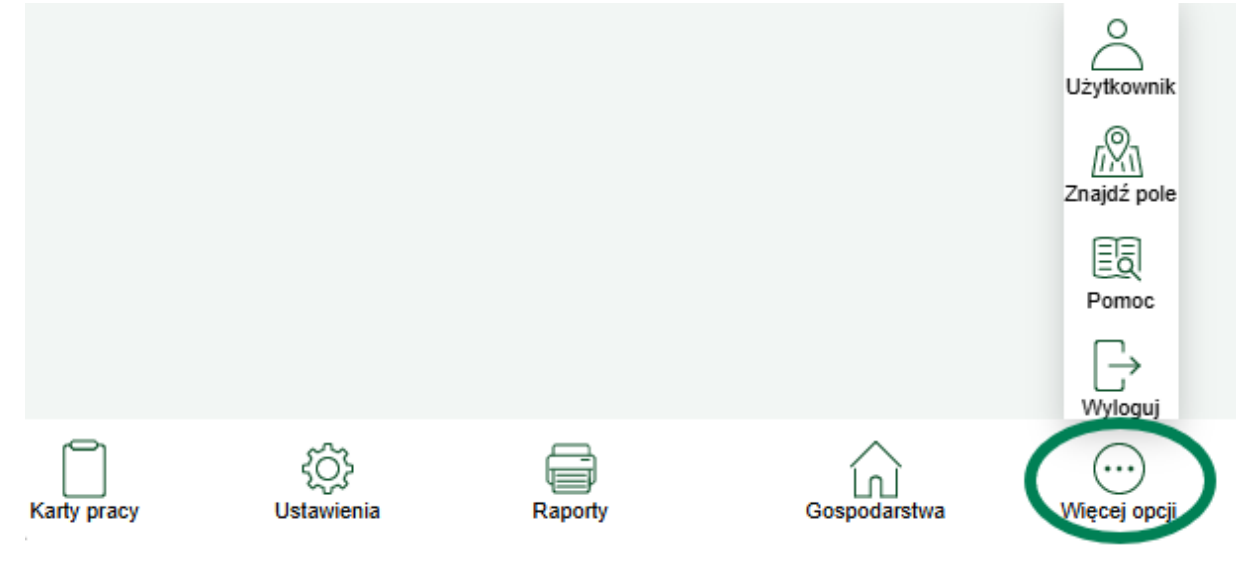

## Przegląd planu pól

Środkowa część pokazuje przegląd planu pola.

Za pomocą strzałki można otwierać jedno pole na raz

**Porada!** Jeśli chcesz wyświetlić wybrane Agrinavia na mapie, przesuń palcem w prawo, a mapa zostanie automatycznie powiększona do wybranego pola.

|      | Szkoleniowe                                          | 2025 ~           |
|------|------------------------------------------------------|------------------|
| MAPA | POLE                                                 | MAGAZYN          |
| >    | A Pszenica zwyczajna ozima<br>Przed rowem (GRGMa)    | 18,28 ha :       |
| >    | B Pszenica zwyczajna ozima<br>Pod lasem (GRGMa)      | 26,58 ha :       |
| >    | D Rzepak ozimy<br>Bliskie Pole (GRGMa)               | 2,73 ha :        |
| >    | F Jęczmień ozimy<br>Za rowem (GRGMa)                 | 26,62 ha :       |
| >    | G Rzepak ozimy<br>Hektar 40 (GRGMa)                  | 1,38 ha :        |
| >    | I Soja paszowa<br>Przy Sadzie 2 (GRGMa)              | 13,69 ha 🗄       |
| >    | J Rzepak ozimy<br>Przy Sadzie (GRGMa)                | 18,84 ha :       |
| >    | A1 Pszenica zwyczajna ozima<br>Przed rowem 2 (GRGMa) | 10,57 ha :       |
| >    | 3-0 Soja paszowa<br>Mertowe (GRGMa)                  | 3,96 ha :        |
| >    | Razem                                                | <b>122,65</b> ha |

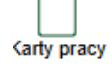

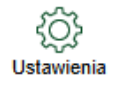

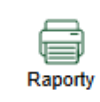

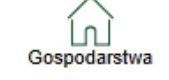

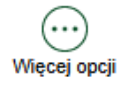

## Dodawanie zabiegów

W menu głównym klikamy w interesujące nas pole a z prawej strony pojawi się pasek z opcjami

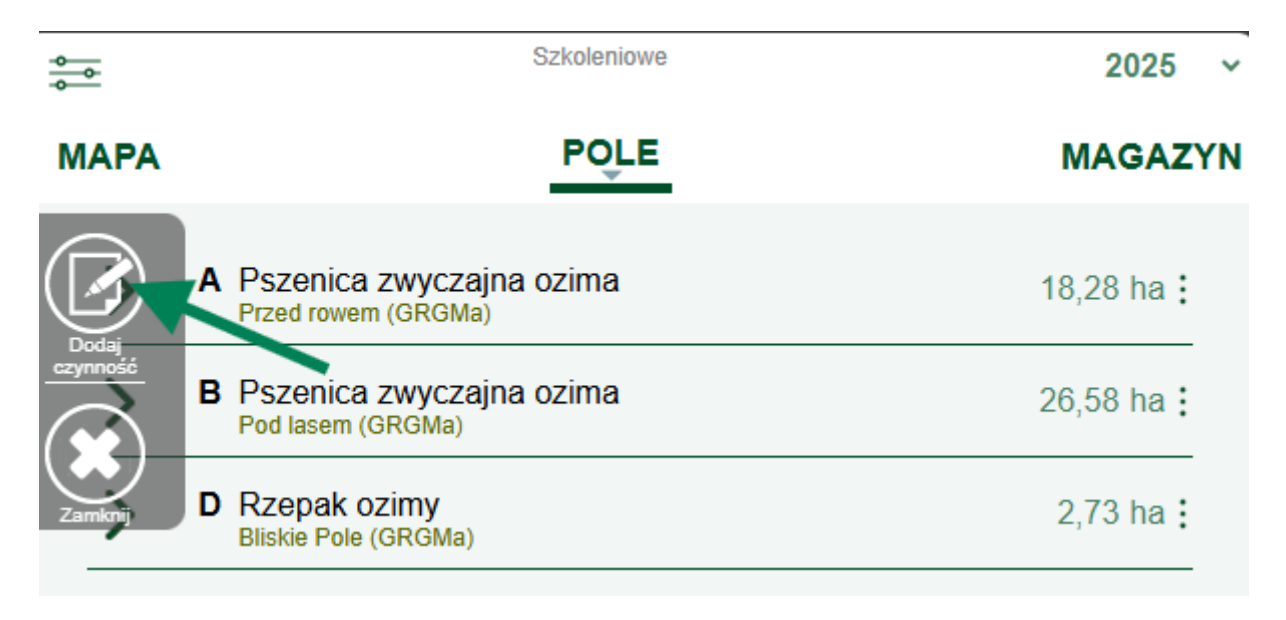

Wybieramy kategorię zabiegu na przykład nawóz mineralny

# Dodaj czynność

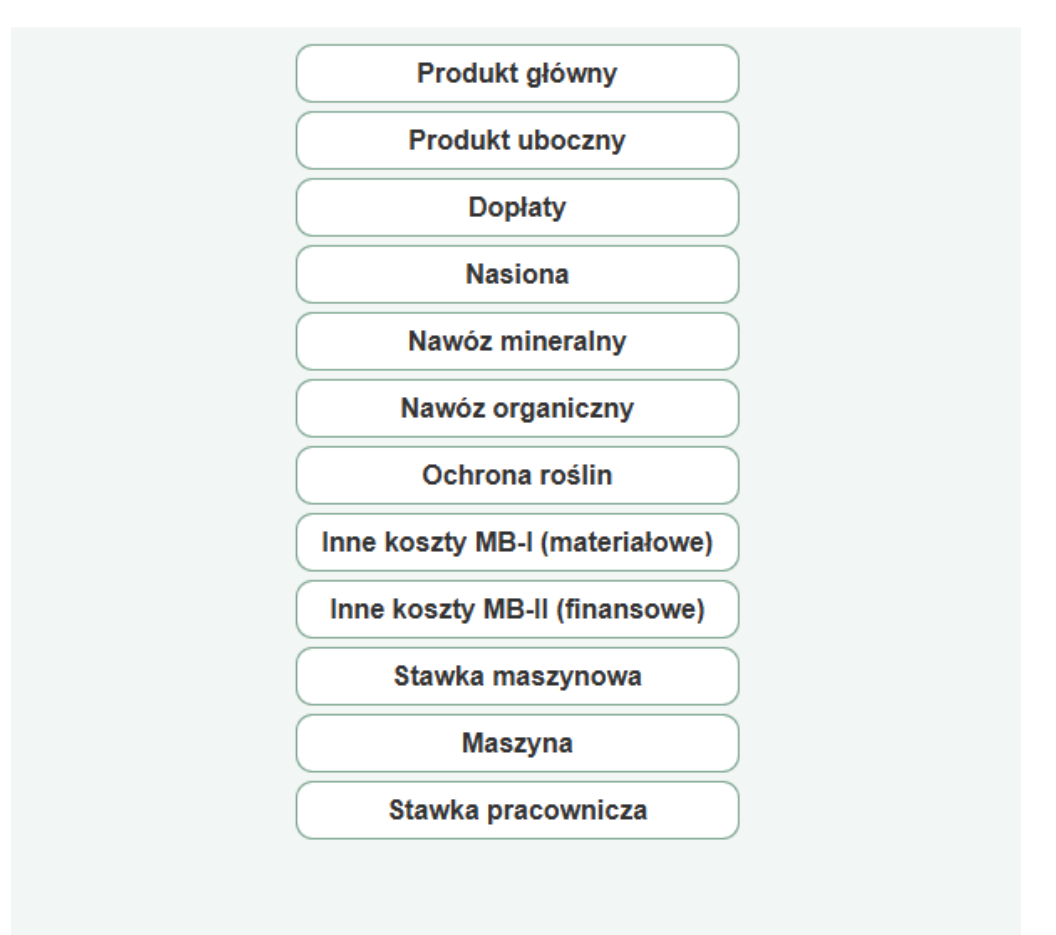

W tym kroku wyświetla się nasza kartoteka można tutaj:

- 1. Dodać produkt do kartoteki z norm
- 2. Wyszukać w obecnej kartotece

Kliknięcie przycisku OK zatwierdzi zabieg i zakończy jego kreowanie

Kliknięcie przycisku DALEJ – przekieruje nas do miejsca gdzie wybieramy kategorię zabiegu (na przykład kiedy chcemy dodać do planowanego zabiegu stawkę maszynową lub środek ochrony roślin)

| szuka                         | ij w kartoteo | ce X            |                 |           | Pokaż normy |  |
|-------------------------------|---------------|-----------------|-----------------|-----------|-------------|--|
| ۲                             | Mocznik Pl    | JLREA           |                 |           |             |  |
| 0                             | PULREA®       | - MOCZNIK (I    | NH2)2CO         |           |             |  |
|                               |               |                 |                 |           |             |  |
|                               |               |                 |                 |           |             |  |
|                               |               |                 |                 |           |             |  |
|                               |               |                 |                 |           |             |  |
|                               |               |                 |                 |           |             |  |
|                               |               |                 |                 |           |             |  |
|                               |               |                 |                 |           |             |  |
|                               | Ok            |                 | Dalej           |           | Anuluj      |  |
| Następn                       | ym krokiem j  | jest wybór stat | usu kreowanej o | czynności |             |  |
|                               |               | -               | Uwaga           |           | 7           |  |
| Zabieg został stworzony jako: |               |                 |                 |           |             |  |
|                               |               | Zaplan          | owano Wył       | konano    |             |  |

Mamy już stworzony zabieg i możemy przejść do jego edycji:

- 1. Wybrania dawki klikając w wartość liczbową na zabiegu
- 2. Po kliknięciu na środku zabiegu pokaże się pasek z opcjami zabiegu

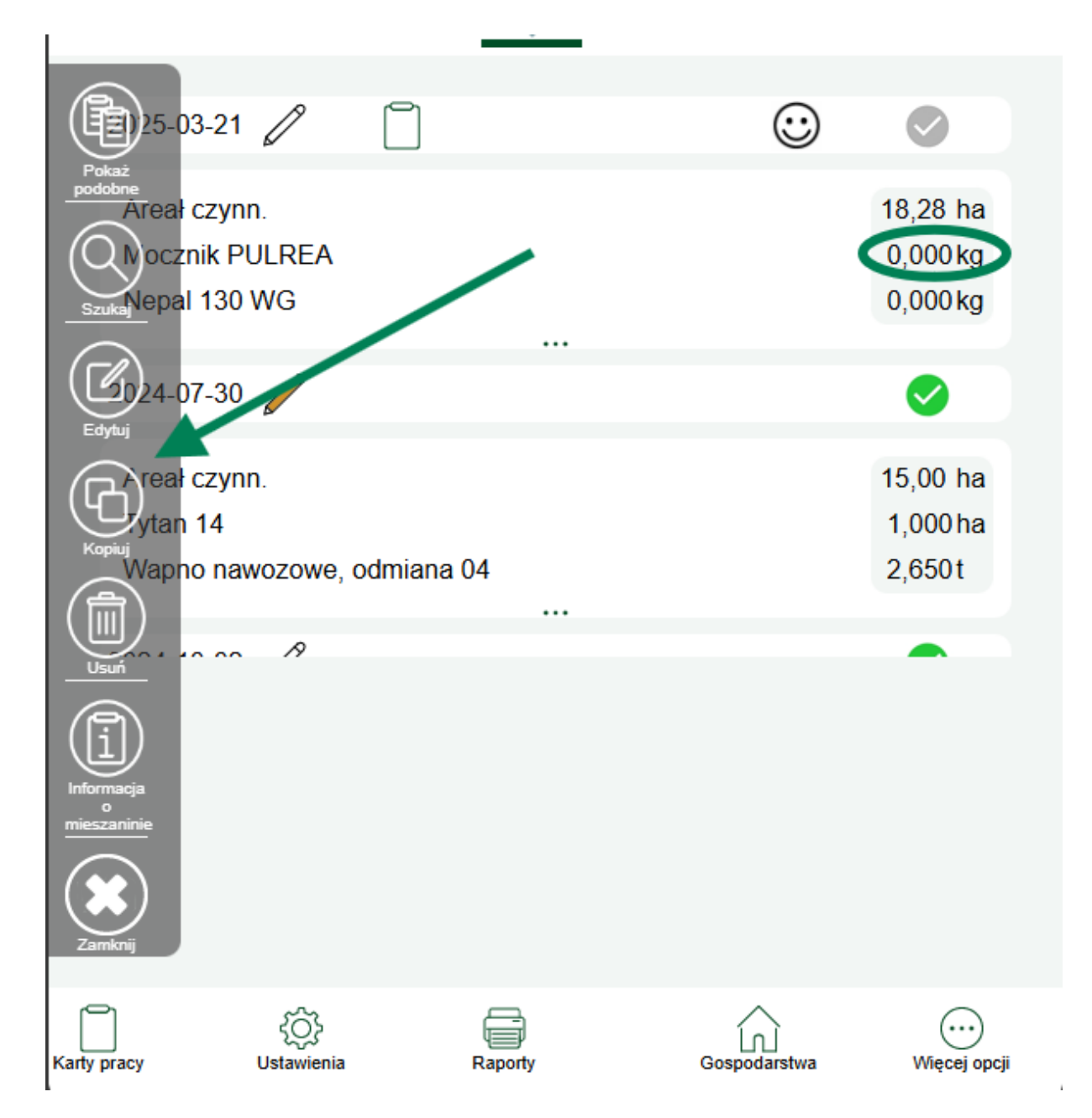

W tym oknie możemy także zmienić jego status **(Szara oznacza ZAPLANOWANE/Zielone oznacza WYKONANE)** 

Możemy dodać notatkę do zabiegu – **Symbol ołówka** (jego wypełnienie oznacza już zawartą informację w notatce)

Sprawdzić Kontrolę chemii – klikając w smiley

Dodać czynność do **Karty pracy** (czynność dodana do karty pracy będzie mieć wypełniony symbol)

| 2025-03-21 🥖   |  | $\odot$ | 0         |
|----------------|--|---------|-----------|
| Areał czynn.   |  |         | 18.280 ha |
| Mocznik PULREA |  |         | 7.000 kg  |
| Nepal 130 WG   |  | $\odot$ | 0.150 kg  |
|                |  |         |           |